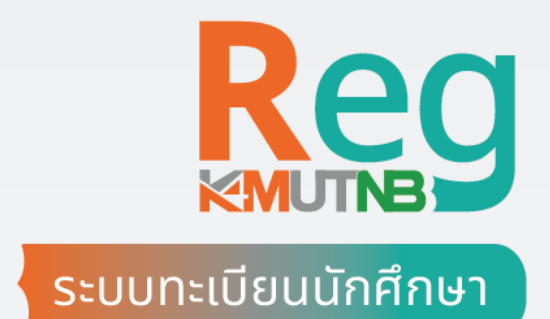

## คู่มือ **อนุมัติคำร้อง** โดยอาจารย์ที่ปรึกษา

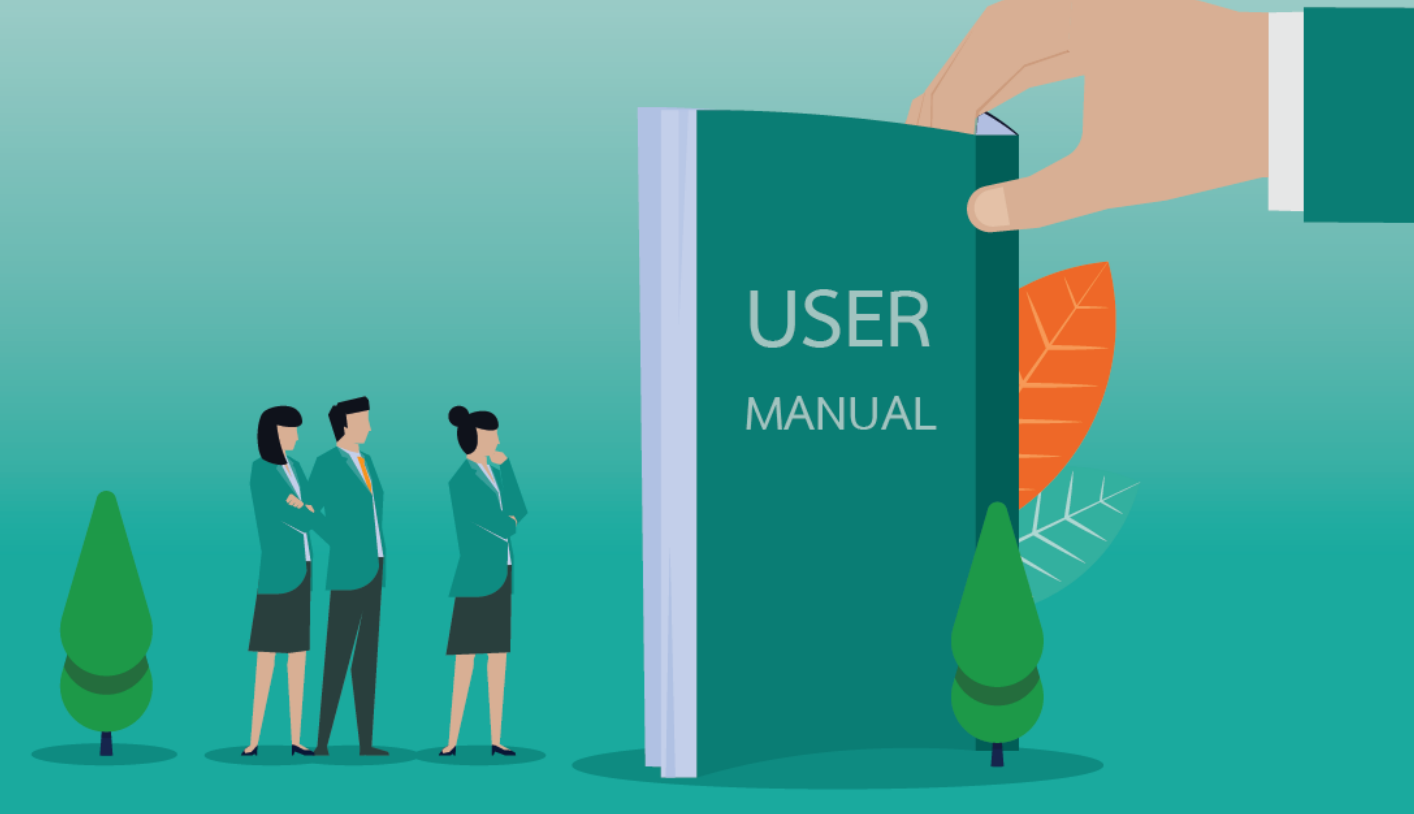

8/08/2556

วิธีอนุมัติคำร้องโดยอาจารย์ที่ปรึกษาในระบบทะเบียนนักศึกษา มจพ.

1. เข้าเว็บไซต์ <u>https://reg.kmutnb.ac.th</u> และ Sign in เข้าใช้งานด้วย ICIT ACCOUNT

| → กรุณาปัอ | น ICIT Account และรหัสผ่า                                                                            | u                |
|------------|----------------------------------------------------------------------------------------------------|------------------|
|            | ICIT Account                                                                                         |                  |
|            |                                                                                                    |                  |
|            | รหัสผ่าน                                                                                             | 0                |
|            | เข้าสู่ระบบ                                                                                          |                  |
|            | <ul> <li>เปิดบัญชี ICIT ACCO</li> <li>ลืมรหัสผ่าน ICIT ACC</li> <li>ค่มือการลงทะเบียนเรีย</li> </ul> | JNT<br>OUNT<br>u |

2. ระบบจะแสดงแท็บการแจ้งเตือนเมื่อได้รับคำร้อง จากนั้นให้คลิกแท็บการแจ้งเตือน

|                                                                                                    | 0                                | ≣ ໂກຍ 🤄 ມີ ອາວາຣ໌ຍົດມີຊາດີ ສະ້ອຍດອກສມ<br>ອາວາຣ໌ຍິຊອບ |
|----------------------------------------------------------------------------------------------------|----------------------------------|------------------------------------------------------|
| 🍙 ระบบสำหรับ อาจารย์                                                                                                    |                                  | ระบบสำหรับ อาจารย์ ระบงสำหรับ อาจารย์                |
| > ข้อมูลส่วนตัว                                                                                                    | >                                | อาจารย์ที่ปรึกษา มีคำร้องรออนุมัติ 2 คำร้อง          |
|                                                                                                    | ĺ.                               |                                                      |
| ค ระบบงานอื่น ๆ                                                                                                    | >                                | ข่าวประกาศ                                           |
| Q เมนูกันหา                                                                                                    | >                                |                                                      |
| รรณ์ไห้พบปัญหากระชัยงาม<br>ติดต่อได้ที่ เบอร์โกร 02-555-200<br>กลุ่มงานกะเป็นขา เบอร์ต่อ 1502, 11<br>งานกรายัน เบอร์ต่อ 1502, 11<br>งานกรายัน เบอร์ต่อ 1502, 11 | 0<br>00<br>1635<br>2425<br>16605 | ୧ 2023 Visionet, All rights Reserved                 |

 หน้าจอ "อนุมัติคำร้องโดยที่ปรึกษา" ซึ่งมีแท็บแสดงการใช้งาน 2 ประเภทได้แก่ คำร้องที่รออนุมัติ และคำร้องที่อนุมัติแล้ว

|          | INVENTION TO INNOVATION             | 0       |                                                                                |                                                                   |                |                                 |                           |                  |                                      |    | 🔳 ไทย    | G Q PION        | รย์ณัฐวุฒิ สร้อยดอกสน<br>อาจารย์ผู้สอน |  |
|----------|-------------------------------------|---------|--------------------------------------------------------------------------------|-------------------------------------------------------------------|----------------|---------------------------------|---------------------------|------------------|--------------------------------------|----|----------|-----------------|----------------------------------------|--|
| s:       | ะบบสำหรับ อาจารย์                   |         | อนุมัติคำรั                                                                    | องโดยที่ปรึกษา                                                    | ระบบส่         | าหรับ อาจารย์                   | > อนุมัติเ                | ค่ำร้องโดยที่ปรี | กษา                                  |    |          |                 |                                        |  |
| ្ត ប័    | อมูลส่วนตัว                         | >       |                                                                                | ดำร้องที่รออมบัติ                                                 |                | ດຳຮັດທ                          | ກ່ວນນຳຕົນລຳ               | ,                | 1                                    |    |          |                 |                                        |  |
| 🖵 ກ      | าระอาจารย์ที่ปรึกษา                 | ~       |                                                                                | HISDUISDUUDU                                                      |                | FISOU                           | noquenta.                 | ,]               |                                      |    |          |                 |                                        |  |
| • л      | าระอาจารย์ที่ปรึกษา                 | _       | วันที่ยื่น                                                                     | นักศึกษา                                                          | ปีการ<br>ศึกษา | คเรยน<br>ลาพักปีการ<br>ศึกษาที่ | สาเห                      | q/เหตุผล         | เอกส                                 | ns | ความเห็น | สถานะการอนุม    | วัติ อนุมัติคำร้อง                     |  |
| е<br>С Л | นุมัติคำร้องโดยที่ปรึก<br>าระการสอน | ษา<br>> | 64-010116-1001-4<br>7/8/2566 เมยกิจพล กงประดิษฐ์<br>09/01 อาเซรียม 5 กร อาเซ 1 |                                                                   | 1/2565         | 1/2565                          | ขอลาพัก                   | การศึกษา         | <u>- แนบเอกสาร</u><br>สาเหตุที่ลาพัก |    |          | ยื่นคำร้อง      | ούμα 🛇<br>ούμαι 😵                      |  |
| 🗋 S:     | ะบบงานอื่น ๆ                        | >       | 00.02                                                                          | เช้า                                                              |                |                                 |                           |                  |                                      |    | _        |                 |                                        |  |
| Qu       | มนูค้นหา                            | >       | ขอดูคะแนน /                                                                    | ้ เปิดข้อสอบ กรณีที่เป็นข้อ                                       | จสอบในสัง      | กัดของคณะ                       |                           |                  |                                      |    |          |                 |                                        |  |
|          |                                     |         | วันที่ยื่น                                                                     | นักศึกษา                                                          | ប<br>គឺ        | การ<br>กษา รา                   | เยวิชา                    | ลาเหตุ/เหต       | ама                                  | F  | าวามเห็น | สถานะการอนุมัติ | อนุมัติคำร้อง                          |  |
|          |                                     |         | 24/7/2566<br>14:33                                                             | 64-010116-1001-4<br>นายทิจพล กงประดิษฐ์<br>กลุ่มเรียน EERB รอบเช้ | 1/2<br>h       | 01011<br>2565 ELEC<br>(S.2,     | 3020 :<br>TRONICS<br>5.2) | Hhhh             |                                      | )  |          | ยื่นคำร้อง      | 🛇 ອນຸມັຕີ 🛛 🛇 ໄມ່ອນຸມັຕິ               |  |

 เลือกแท็บ "คำร้องที่รออนุมัติ" เพื่อยืนยันการอนุมัติคำร้อง โดยคลิกปุ่ม "อนุมัติ" หรือ "ไม่อนุมัติ" จากนั้นระบุความเห็น (ไม่บังคับ)

|                                                                                                    | ระบุความเห็น (ไม่บังคับ)                                                                                                    | * ຼຸ ອາຈາຣຍົດນັຽວຸຒັ ສຣ້ອຍດອກສບ<br>ອາຈາຣຍ໌ຜູ້ສອນ          |
|----------------------------------------------------------------------------------------------------|----------------------------------------------------------------------------------------------------|-----------------------------------------------------------|
| <ul> <li>m ระบบสำหรับ อาจารย์</li> <li>A ข้อมูลส่วนตัว →</li> <li>mระอาจารย์ที่ปรึกษา →</li> <li>mระอาจารย์ที่ปรึกษา</li> <li>บนุมัตคำร้องโดยที่ปรึกษา</li> <li>อนุมัตคำร้องโดยที่ปรึกษา</li> <li>มาระการสอน →</li> <li>ระบบงานอื่น ๆ →</li> </ul> | <ul> <li>อนุนัตุ</li> <li>อนุนัตุ</li> <li>ขอ</li> <li>บันทึก</li> <li>7/8/2566 เมย์กงพล กอประดีษฐ์<br/>กลุ่มเรียน EE-RB รอบ<br/>เช้า</li> <li>1/2565 มอลาพักการศึกษา<br/>เมื่องจาก XXXXXXX <u>สาเหตุที่ลาพัก</u></li> </ul> | ຄານ ກາຣອນຸມັຕິ<br>ອົນຄຳຮ້ອນ<br>ຍື່ນຄຳຮ້ອນ                 |
| Q เมนูกันหา >                                                                                                    | ขอดูระแบบ / เปิดข้อลอบ กรณีที่เป็นข้อลลงในสังกัดของคณะ<br><u>วันที่ขึ้น นักศึกษา ปีการ รายวิชา สาเหตุ/เหตุผล ความเห็น สถา</u><br>24/7/2566 64-01016-1001-4<br>14:33 กลุ่มเรียบ EE-RB/sourb1 1/2565 ELECTRONICS Hhnh โย       | າມະກາຣຍປູນັ້ດີ<br>ອບູນັດີຄຳຮ້ອນ<br>ຍິນອຳຮີອນ<br>ອີນອຳຮີອນ |
|                                                                                                    | ระบุความเห็น<br>ยืนยันอนุมัติคำร้อง                                                                                                    |                                                           |

สำหรับคำร้องที่ผ่านการยืนยันการอนุมัติแล้ว จะถูกย้ายมาที่แท็บ "คำร้องที่อนุมัติแล้ว"

|    |                                       | 0        |             |                                                                  |                |                        |                                    |                                      | 📕 ไทย (  | 💪 🗘 <sup>ອາຈາຣ</sup> ຍ໌໙້ສູຈຸ | <b>ฒิ สร้อยดอกสน</b><br>อาจารย์ผู้สอน |
|----|---------------------------------------|----------|-------------|------------------------------------------------------------------|----------------|------------------------|------------------------------------|--------------------------------------|----------|-------------------------------|---------------------------------------|
| 6  | ระบบสำหรับ อาจารย์                    |          | อนุมัติคำร้ | เืองโดยที่ปรึกษา                                                 | ระบบส่         | ่าหรับ อาจารย์         | > อนุมัติคำร้องโดยที่ปรึ           | กษา                                  |          |                               |                                       |
| °C | ข้อมูลส่วนตัว                         | >        |             | data daga wit                                                    |                | datani                 | ส่วนเป็นเสือ                       | 1                                    |          |                               |                                       |
| Q  | ภาระอาจารย์ที่ปรึกษา                  | ~        |             | ศารองกรออนุมต                                                    |                | HISDU                  | กอนุมตแลว                          |                                      |          |                               |                                       |
| Φ  | ภาระอาจารย์ที่ปรึกษา                  | _        | วันที่ยื่น  | นักศึกษา                                                         | ปีการ<br>ศึกษา | ลาพักปีการ<br>ศึกษาที่ | สาเหตุ/เหตุผล                      | เอกสาร                               | ความเห็น | สถานะการอนุมัติ               | อนุมัติคำร้อง                         |
| Ģ  | อนุมัติคำร้องโดยที่ปรีก<br>ภาระการสอน | เษา<br>> | 7/8/2566    | 64-010116-1001-4<br>นายทิจพล กงประดิษฐ์<br>กลุ่มเรียน FE -RB รอบ | 1/2565         | 1/2565                 | ขอลาพักการศึกษา<br>เมืองจาก XXXXXX | <u>- แนบเอกสาร</u><br>สาเหตุที่ลาพัก | ອັນມັອ   | อนุมัติโดยที่<br>ปรึกษา       |                                       |
| ٥  | ระบบงานอื่น ๆ                         | >        |             | เช้า                                                             |                |                        |                                    |                                      |          |                               |                                       |
| Q  | เมนูคันหา                             | >        |             |                                                                  |                |                        |                                    |                                      |          |                               |                                       |
|    |                                       |          |             |                                                                  |                |                        |                                    |                                      |          |                               |                                       |
|    |                                       |          |             |                                                                  |                |                        |                                    |                                      |          |                               |                                       |